2020年11月16日現在 ワールドマーケティングサミットジャパン事務局 お問い合わせ <u>info@wmsj.tokyo</u> TEL 03-5575-2101

### ワールドマーケティングサミットオンライン

#### 視聴マニュアル

#### はじめに

この視聴マニュアルは、2020年11月16日現在、ワールドマーケティングサミットグループおよびコト ラーインパクト社(ともにカナダ法人)作成のマニュアルをもとに、作成しています。 情報の更新、修正、変更など、version 4.0以降の視聴マニュアルについては、変更があった場合、日 本版公式サイト(https://e-wms.jp/)に掲載いたしますので、ご確認ください。 視聴の際にご質問などがありましたら、ワールドマーケティングサミットジャパン事務局 info@wmsj.tokyo までご連絡下さい。

#### ご登録と視聴の流れ

- 1. 事前の準備(パスワード登録作業)
  - ① チケット番号の準備
  - ② https://e-wms.org/にアクセスと必要事項入力
  - ③ 確認メールから本登録を完了する
- 2. 動画を視聴する
  - ① https://e-wms.org/login.phpにログイン
  - ② ライブの視聴
  - ③ アーカイブの視聴

準備の前にご確認下さい。

- 通信セキュリティの厳しい会社では、会社のメール アドレスではなく、個人のメールアドレスの登録を お勧めいたします。
- 2. <u>noreply@e-wms.org</u>からのメールが届くように、メ ーラーの設定をお願いします。

#### 目 次

| <b>1. 事前の準備(パスワード登録作業)</b>                                  |
|-------------------------------------------------------------|
| ① チケット番号の準備                                                 |
| <ol> <li>仮登録: https://e-wms.org/にアクセスし必要事項を入力する3</li> </ol> |
| ③ 確認メールから本登録をする                                             |
| ④ 確認メールからプロフィール画面にアクセスして本登録を完了する                            |
| 2. 動画を視聴する                                                  |
| ① ログインページにアクセスする7                                           |
| ② E-MAIL アドレスとパスワードを入力して LOG IN7                            |
| ③ 視聴メニューを選択する                                               |
| ④ アーカイブの視聴                                                  |
| <b>講師の略歴、テーマ、講演内容を確認する</b> 9                                |
| ご注意事項:                                                      |
| トラブルシューティング:10                                              |
| 動画が視聴できない場合10                                               |
| 登録済みのメールアドレスでログインしているにも関わらず、視聴ができない場合                       |
| <b>よくあるご質問</b> 10                                           |

| 戻る(B)         | Alt+左矢印十     |
|---------------|--------------|
| 進む(F)         | Alt+右矢印卡-    |
| 再読み込み(R)      | Ctrl+R       |
| 名前を付けて保存(A)   | Ctrl+S       |
| 印刷(P)         | Ctrl+P       |
| キャスト(C)       |              |
| 日本語に翻訳(1)     |              |
| ページのソースを表示(V) | Ctrl+U       |
| 検証(1)         | Ctrl+Shift+I |

| イル(内) 編集(日) 非可(4) 要素(5) クインドウ34) ヘルフ(4)                                                                                                    | 6   |
|----------------------------------------------------------------------------------------------------|-----|
| Kーム ツール wwws視聴マニュアルマニ *                                                                                                    |     |
|                                                                                                    |     |
| D 1.400                                                                                                    | ×   |
| <b>□</b> = 🛱                                                                                                    |     |
|                                                                                                    | ~   |
| 〇〇 0 17ット番号の英価                                                                                                    |     |
| 日 ○ 仮登録: https://e-wms.org/02/9년<br>必要事項を入力する     日本     日本 | AL. |
| > 🌐 🗆 箱間メールから本愛録をする                                                                                                    |     |
| □ ◇確認メールからプロフィール画面にアクセン<br>る                                                                                                    | (F. |
| EL - Tree a Million Balling and a Million of the                                                                                                    |     |

Googlechrome、EDGEをお使いの場合 サイトを日本語に翻訳したい場合は、サイト内で右クリック 日本語に翻訳を選択 英語に戻したい場合は再読み込みをクリック

PDFの <br />
マークをクリックすると常に目次が<br />
表示されます

# 1. 事前の準備(パスワード登録作業)

chrome、EDGE をお使いの場合 サイトを日本語に翻訳したい場合 は、サイト内で右クリック **日本語に翻訳**を選択

① チケット番号の準備

チケット番号はKI-で始まる英数字記号合計18桁(ハイフンを含む)の文字列です。

② 仮登録: https://e-wms.org/にアクセスし必要事項を入力する

CREATE YOUR ID</mark>ボタンをクリック、またはサイトの下の方にある「Complete the form belowto create your Unique ID」のボックスに、必要事項を記入します。

| EWMS<br>A BIG BANG<br>KOTLER<br>S PARTNERS                                                                                                    | First name 名前(漢字可) Last name 苗字(漢字可)                           |
|----------------------------------------------------------------------------------------------------|----------------------------------------------------------------|
| How and a second second s     | E-mail E-MAIL (個人のアドレス)                                        |
|                                                                                                    | Afghanistan 国名 JAPAN *                                         |
| Whot is an exciting a set of the set of the | Password         任意のパスワード           (10 文字以上、E-MAIL に酷似のものは不可) |
| Complete the form before<br>to choose your they are to                                                                                                    | Password (again) 同上                                            |
| 0 mmd<br>Angle Amore y<br>Amore d                                                                                                    | Ticket serial number KI で始まるチケット番号                             |
| Presenter Equit                                                                                                    | If agree and accepted the privacy policy and terms of service  |
|                                                                                                    | SUBMIT                                                         |

A) 名前(first name)、苗字(Last Name)、メールアドレス(Email Address)、居住国(Country of Residence: Japanを選択)、パスワード(Password)、チケット番号(Ticket Serial Number)を入力。

※企業のEメールアドレスはファイアーウォールの関係でご返信メールが届かない可能性がある ため、できるだけ個人のアドレスをご入力ください

※メールアドレスとパスワードは、視聴する際に必要となりますので、お忘れにならないよう に必ず記録しておいてください(事務局にお問い合わせを頂いても確認することができません)

- B) 次に、プライバシー・ポリシーにチェック✔
- C) 以上を入力したら「Submit」をクリック

D) 設定が完了すると以下のメッセージが表示されます

表示されない場合は、画面を下にスクロールして入力項目のエラーを確認してください

# Confirmation

You have received an E-mail to activate your account and enter into the e-WMS world.

Check your mailbox and complete the registration.

- E) ご登録の E-MAIL アドレスに e-WMS <u>noreply@e-wms.org</u>より確認メールが届きます。 メールの着信には少々お時間がかかる場合があります。
- ③ 確認メールから本登録をする

確認メールからCONFIRMボタンを押すことで本登録が完了となります。

A) e-WMS noreply@e-wms.orgより確認メールが届きます

件名: [e-WMS] Please Confirm Your E-mail Address

B) CONFIRMをクリック

画像表示を許可していない場合は実際のビジュアルと異なる場合があります。 その場合もCONFIRMのリンクをクリックしてください。

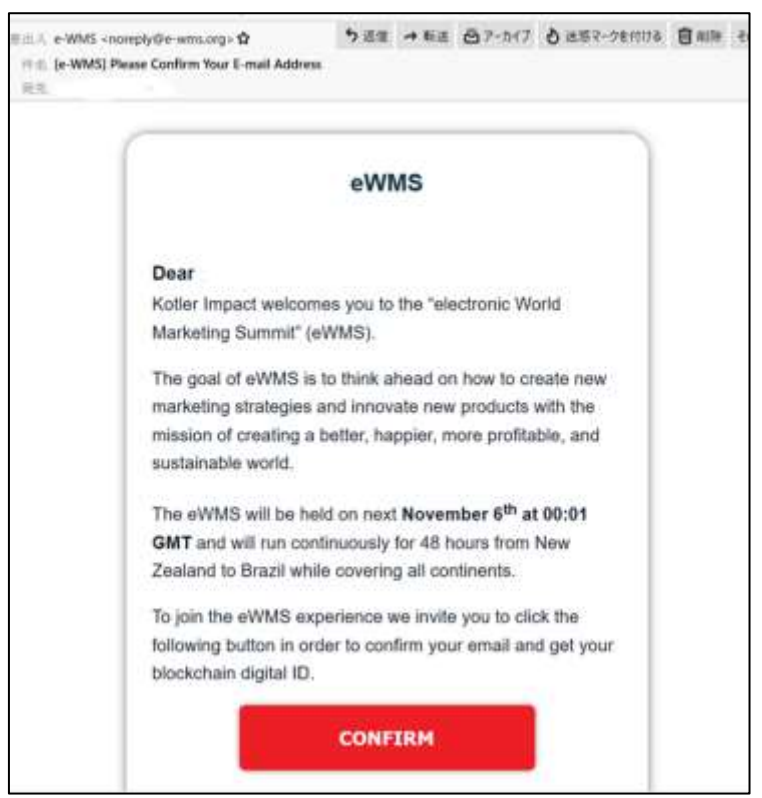

C) 「プログラムで開く」を選択し、お使いのブラウザを選択してOKボタンをクリック

※お使いのブラウザによっては表示されない場合があります

| jE0hTIVEIxQUg6SWmcXc-z           | evA4lpPm6Cehj_reAzibnTX1Mrjzu34EHnLNu                         | × |
|----------------------------------|---------------------------------------------------------------|---|
| 次のファイルを開こうとしていま                  | ( <b>#</b> )                                                  |   |
| JignvO1GBsWuWi                   | DWDuH_vmORQLFxd2ufPNOsq1cGhbn6CNZ4X                           |   |
| ファイルの種類: Chror<br>ファイルの場所: https | ne HTML Document (847 bytes)<br>//cdedfef.r.af.d.sendibt2.com |   |
| このファイルをどのように処理                   | するか選んでください                                                    |   |
| ●ブログラムで聞く(Q):                    | Google Chrome (既定) ~                                          |   |
| 〇ファイルを保存する(S)                    |                                                               |   |
| □ 今後この種類のファイ                     | ルは同様に処理する(A)                                                  |   |
|                                  |                                                               |   |
|                                  | OK キャンセル                                                      |   |

- ④ 確認メールからプロフィール画面にアクセスして本登録を完了する
  - A) CONFIRMボタンを押すとプロフィール画面が開かれますので項目を埋めてSAVEをクリックしてください。

| Wallet Address                                                                                                    |                                                                                                    | プロフィールの★項目の入力内容は、                                                                                                    |
|----------------------------------------------------------------------------------------------------|----------------------------------------------------------------------------------------------------|----------------------------------------------------------------------------------------------------|
| First name<br>太郎<br>Email Address<br>aaaaaaa@bbbb.com<br>Public Profile Name <sup>(*)</sup><br>yamada                                                                                                    | Last name<br>山田<br>Mobile phone number (including country code) <sup>(*)</sup><br>★携帯電話番号 819999999 で可                                                 | <u>実際のノロノィールと異なっていて</u><br><u>も登録可能</u> ですが、<br>項目に未入力箇所があると動画の視<br>聴ができませんので、全て入力を終え<br>てください。                                                |
| Date of bith <sup>(*)</sup><br>11/02/2020 ★生年月日 月/日/年<br>※スラッシュ必須<br>Gender <sup>(*)</sup><br>Female 男性:men 女性:female ←<br>その他:other<br>Job title <sup>(*)</sup> 無回答: prefer not to say<br>★役職(日本語可)****で可 | Place of birth <sup>(*)</sup><br>★出生地<br>Country of residence <sup>(*)</sup><br>居住国<br>Company <sup>(*)</sup><br>★会社名(日本語可)****で可<br>* Required fields | 個人情報の入力を避けたい場<br>合、以下の入力内容でも登録可<br>能です。<br>携帯番号:819999999<br>誕生日:11/02/2020(登録日)<br>月日付年の順、スラッシュは<br>必須<br>役職:******<br>出生地:*****<br>会社名:***** |

B) アドレスとプライベートキーのウィンドウが出たら<mark>DOWNLOAD</mark>をクリック

wallet\_dataというファイル名のテキストファイルがダウンロードされますので保管しておいて ください。

同じ内容のウィンドウが出ますが、<mark>COMPLETE</mark>をクリックしてください。

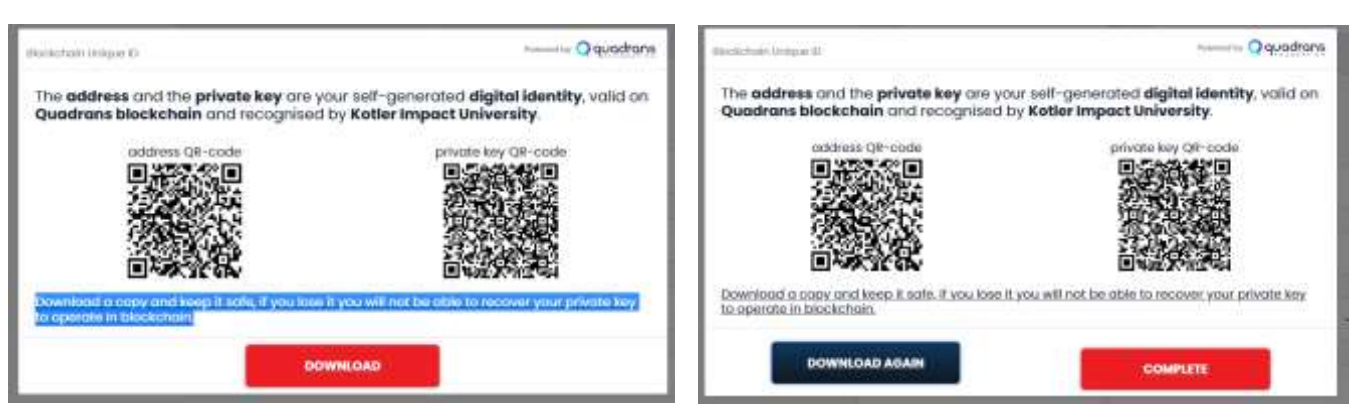

※お使いのブラウザによっては表示されない場合があります

これで本登録の完了です。

引き続き動画を視聴しない場合は、右上のご登録のお名前をクリックしてLogoutしてください。 そのまま動画を視聴される場合は、右上のご登録のお名前をクリックするとメニューが表示されま す。

ライブのご視聴はLive Streamingを選択、アーカイブご視聴はLearning On-demondを選択します。

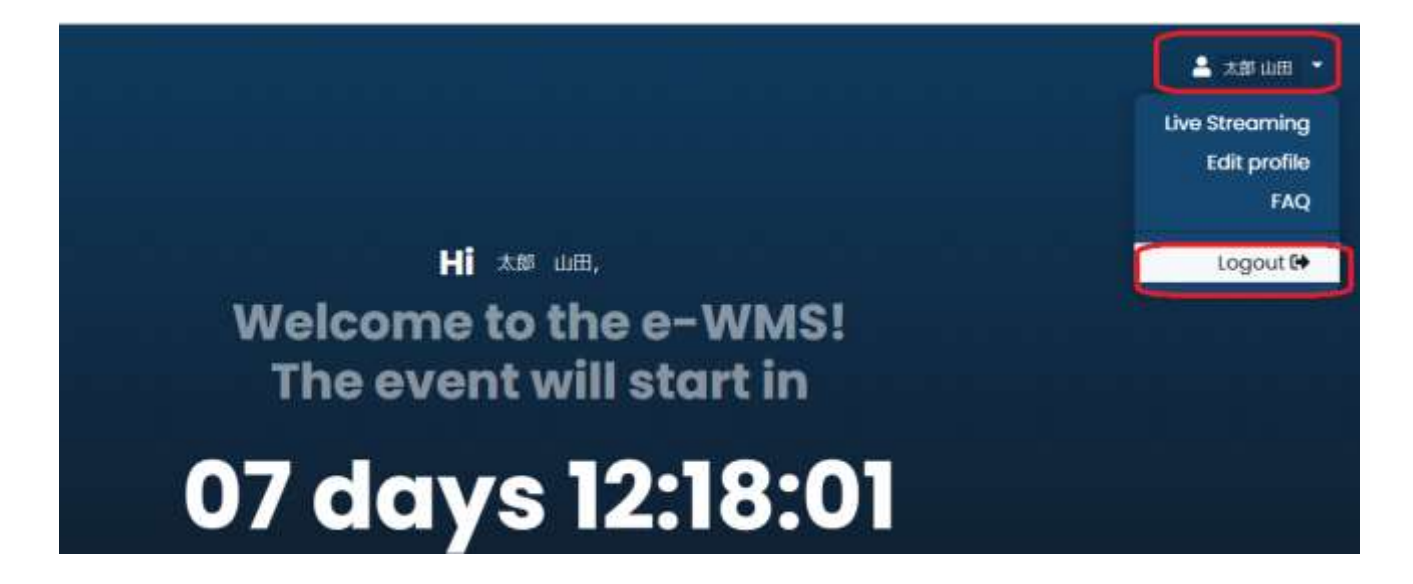

2. 動画を視聴する

① ログインページにアクセスする

https://e-wms.org/accounts/login/にアクセス、またはトップページのLoginをクリック

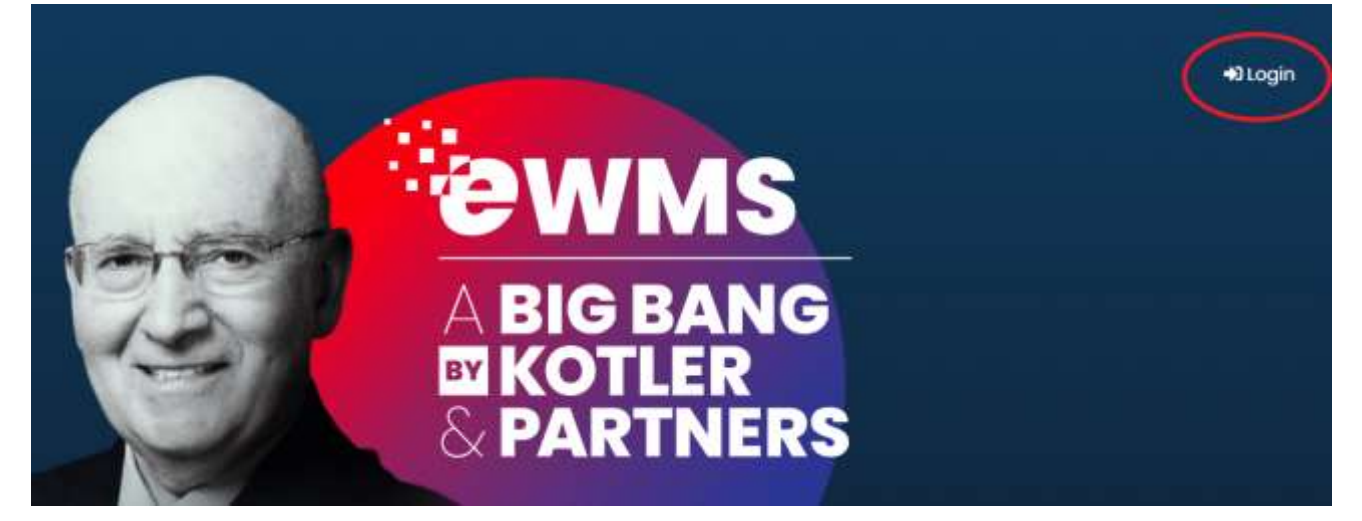

② E-MAILアドレスとパスワードを入力してLOG IN

| Email Address |    |               |                                    |
|---------------|----|---------------|------------------------------------|
| Password      |    |               |                                    |
| (             |    | パス            | フードをお忘れの場合は                        |
| LOG           | IN | Forg<br>Click | ot your password?<br>hereからお手続きくだる |

#### ③ 視聴メニューを選択する

右上のご登録のお名前をクリックするとメニューが表示されます。アーカイブご視聴 はLearning On-demondを選択します。

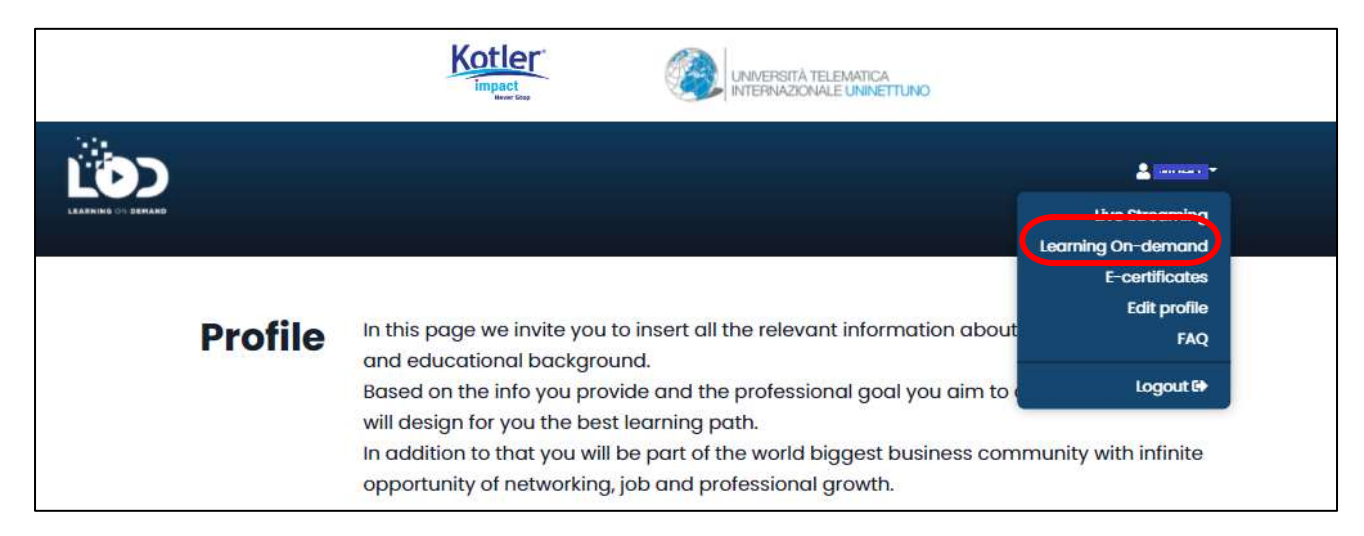

#### ④ アーカイブの視聴

(視聴期間は11/15~12/14です) 講師の一覧から見たい映像を選択します。

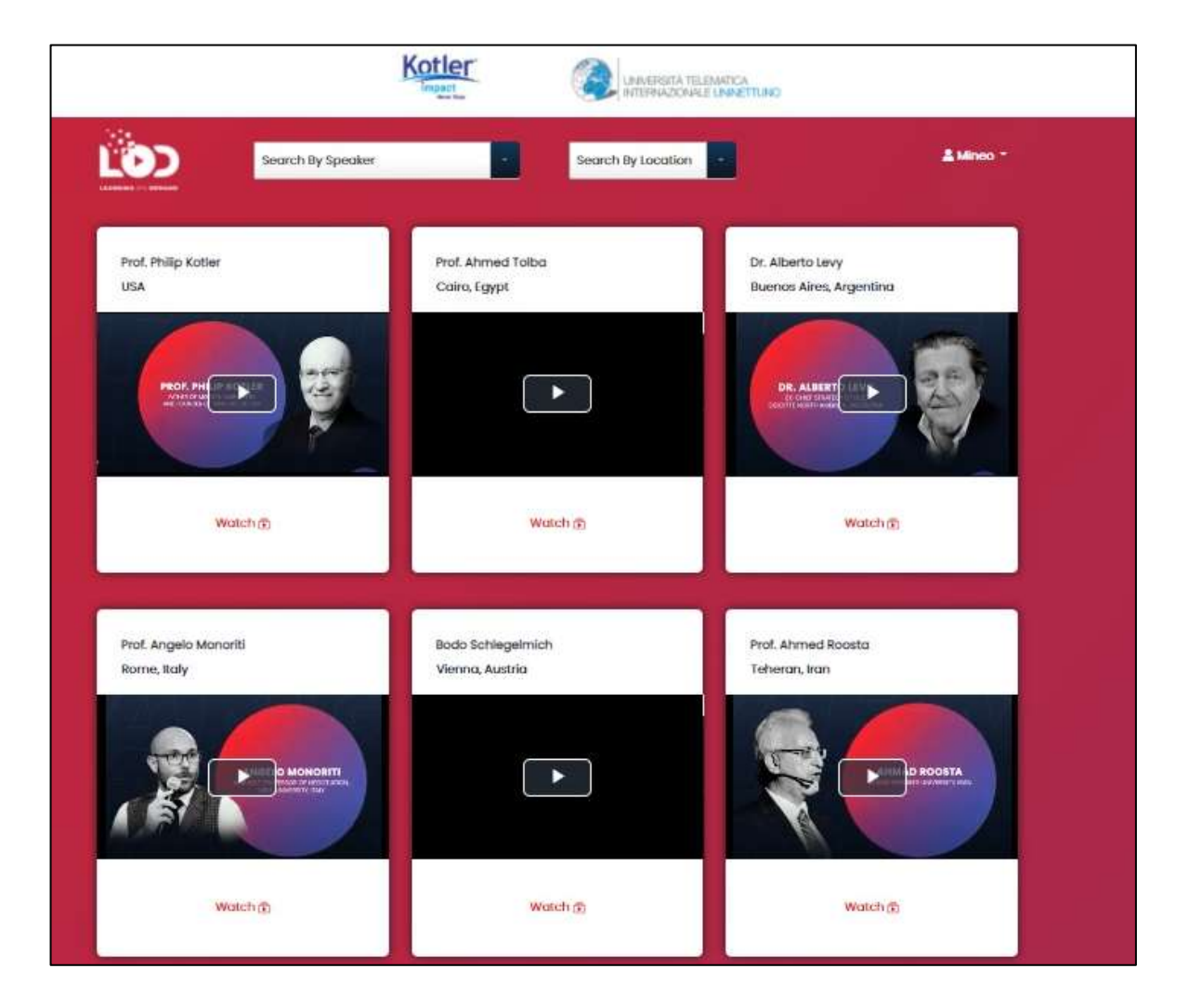

A) 講演画面より視聴します。

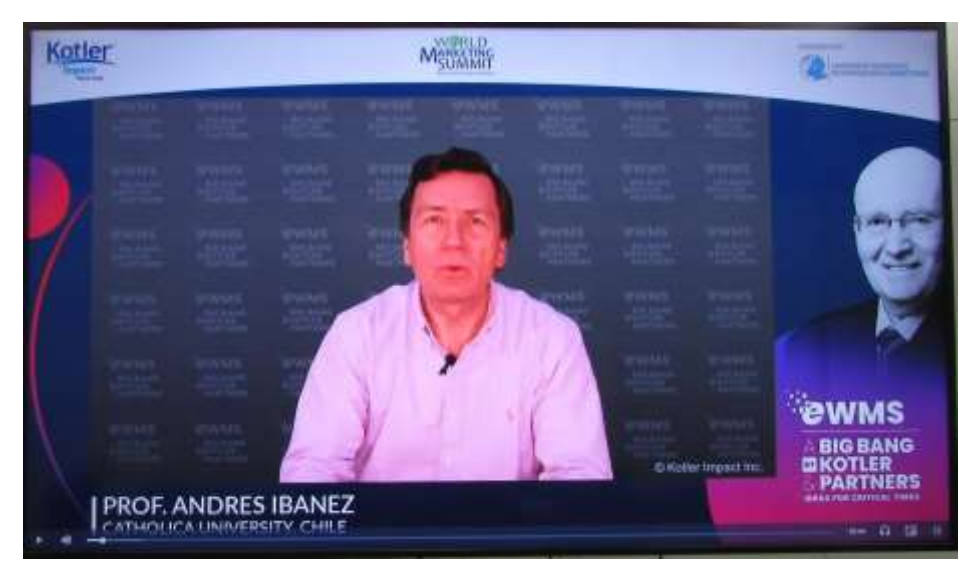

B) 言語を選択します

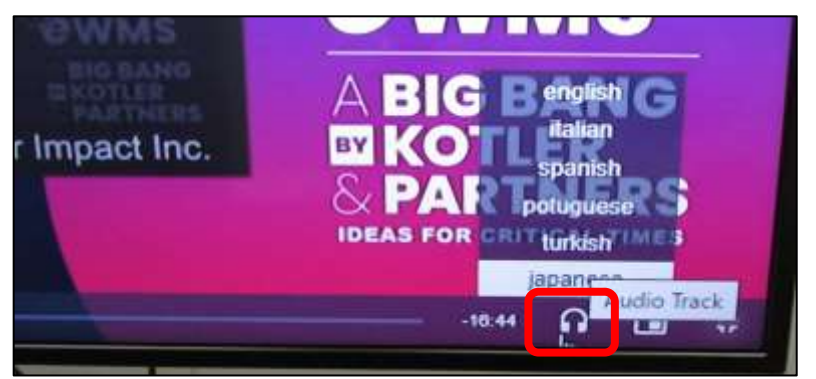

右下の 🎧 マークで言語を選択 します。 75 名の講演について、全 8 か

国語の通訳サービスが受けられ る予定です。

## 講師の略歴、テーマ、講演内容を確認する

e-wms 日本語サイト https://e-wms.jp/の SPEAKERS からご確認ください

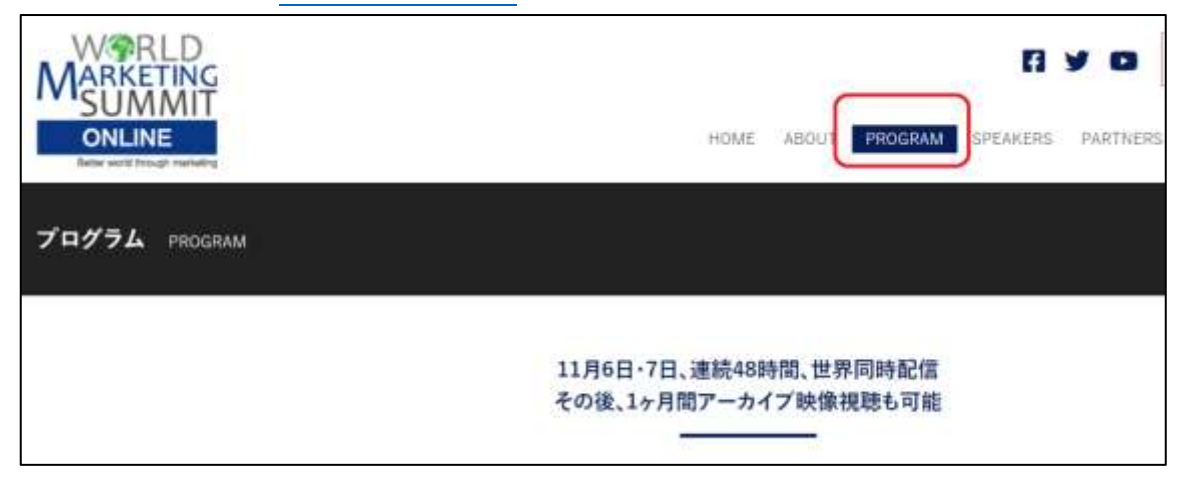

#### ご注意事項:

- A) チケット番号はパスワードを作成するために必要です。パスワード作成後は不要になります。
- B) メールアドレスとパスワードは、視聴する際に必要となりますので、お忘れにならないように必ず 記録しておいてください。

|        | 341930 |  |
|--------|--------|--|
| Passwo | rd     |  |
| _      |        |  |
|        | LOGIN  |  |
|        |        |  |

パスワードをお忘れの場合はログイン画面の Forgot your password? Click hereからお手続きください

# トラブルシューティング:

#### 動画が視聴できない場合

- メールアドレスが正しく入力されていない可能性があります。
   前後にスペースがないか、誤字や記号などに誤りがないかご確認下さい
- ご登録が完了していない可能性があります。

再度ログインを行ってください。

再度 https://e-wms.org/にアクセスいただき、ご登録を最後までお済ませください。 確認メール [e-WMS] Please Confirm Your E-mail Address を受信し、CONFIRM をクリック して本登録を完了させてください。

# ご登録頂いたメールアドレスとは別のものでログインされている可能性があります。 一度ログアウトし、再度 https://e-wms.org/にてご登録されたメールアドレスを入力して、

#### 登録済みのメールアドレスでログインしているにも関わらず、視聴ができない場合

- VPN を利用されている可能性があります。VPN をお切りください。
   ご利用のネットワークによりサイトやコンテンツがブロックされている可能性があります。
   例) PC から視聴はできないが、スマートフォンでは視聴できる など
  - ご利用のブラウザの問題の可能性があります。
     https://e-wms.org/accounts/login/のログイン URL をコピーし、別のブラウザを使い、お試しください。

e-wms 日本語サイト https://e-wms.jp/faq/からご確認ください